## Instructions for Installing Zip eForms into OSCAR

This document contains the instructions for importing eForms that are Zipped, into OSCAR. Zip files contain html, png, and js files, that are required to enable full functionality of the eForm. Using the import function allows easy installation as all necessary files are placed in their appropriate libraries (eForm library, image library), and are properly named. This is vital, as the latest eForms are linked to other eForms and naming conventions allow this linkage to work.

Thanks to Pauline Dan, PITO, for creating the screenshots that demonstrate this process. The following is adapted from the instructions for installing the "Mental Health Toolkit Lite" into OSCAR.

## A. Assemble zip file(s) required for importing.

- 1. Zip files may be found on the Oscar Canada User Society (OCUS) site (<u>http://oscarcanada.org/oscar-users/emr-resource/eform</u>), PSP courses, or fellow Oscar users who wish to share their personal eForms.
- 2. Ensure all zip files are in easy to find location, e.g. desktop. Simple eForms may have a single zip file. More complex forms, e.g. the Mental Health Tool Kit, may consist of multiple files, all will be needed.
- 3. Some forms may already exist in your eForm and image libraries. This will generate a warning message, which usually can be ignored. However, if the new zip files is an update of an older eForm, the older eForm needs to be archived, renamed, or deleted, to allow for the new eForm to be uploaded. If unsure, ask OSP or colleague for assistance.
- 4. Example: the Mental Health Toolkit consists of 5 main zip files, and another folder with additional zip files:
  - Mental Health Toolkit
  - MHT Images
  - Mental Health Patient Self -Assessment
  - Mental Health Care Plan
  - Diagnostic Assessment Interview
  - Extra forms needed

Each zip file must be "imported" separately.

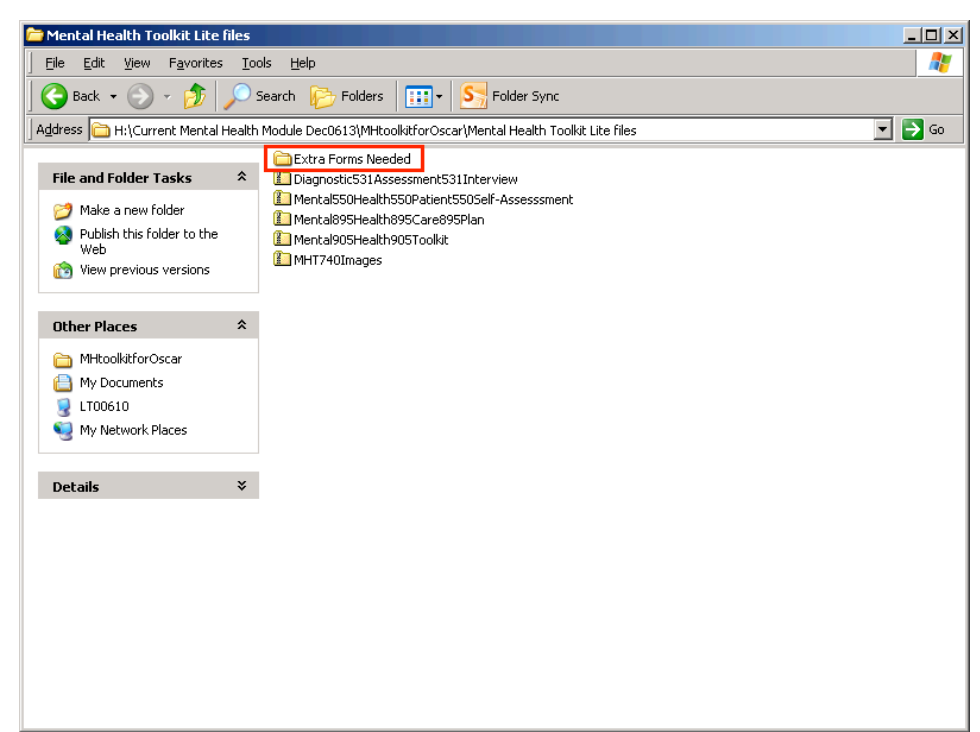

## B. Import into OSCAR

In Oscar, go to the Admin tab on the Menu-bar:

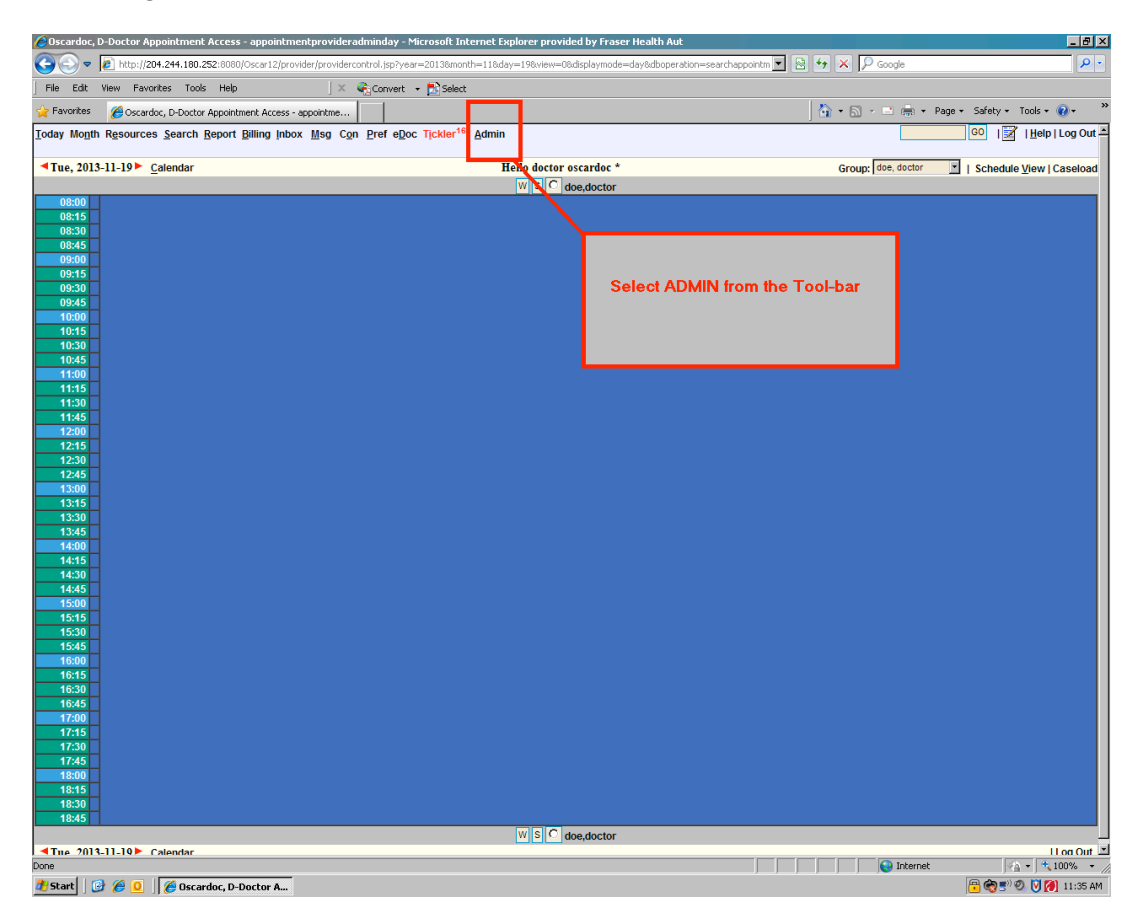

The Admin window will open:

| 🌈 ADMIN PAGE Start Time : Tue Oct 22 22:03:06 PDT 2013 - Microsoft Internet Explorer provided by Fraser Hea 💶 🗆 🗙                                                                                                    |
|----------------------------------------------------------------------------------------------------|
| http://204.244.180.252:8080/Oscar12/admin.jsp                                                                                                    |
|                                                                                                    |
| Provider                                                                                                    |
| Add a Provider Record                                                                                                    |
| Search/Edit/Delete Provider Records                                                                                                    |
| Group No                                                                                                    |
| Add a Group No Record<br>Search/Edit/Delete Group No Records                                                                                                    |
| Security                                                                                                    |
| Add a Login Record<br>Search/Edit/Delete Security Records<br>Add A Role<br>Assign Role to Provider<br>Assign Role/Rights to Object<br>Security Log Report<br>Unlock Account                                                                                                    |
| Schedule                                                                                                    |
| Schedule Setting<br>Appointment Status Setting<br>Appointment Type List                                                                                                    |
| Billing                                                                                                    |
| Manage Billing Form<br>Manage Private Bill<br>Manage Procedure/Fee Code Associations<br>Manage Procedure/Fee Code Associations<br>Manage Referral Doc<br>Simulate Submission File2<br>Generate Teleplan File2<br>Manage Teleplan<br>MSP Reconciliation Reports<br>Accounting Reports<br>Edit Invoices<br>Settle Over/Under paid Claims<br>Resource |
| Base URL Setting                                                                                                    |
| oscarReport                                                                                                    |
| Done                                                                                                    |

Go to the section called E-Forms:

| ADMIN PAGE Start Time : Tue Oct 22 22:03:06 PDT 2013                                                                                                    | - Microsoft Internet Explorer provided by Fraser H | lea 💶 🗙     |
|----------------------------------------------------------------------------------------------------|----------------------------------------------------|-------------|
| 🙋 http:// <b>204.244.180.252</b> :8080/Oscar12/admin/admin.jsp                                                                                                    |                                                    |             |
| Visit Report<br>PCN Catchment Report<br>Flu Billing Report<br>Overnight Batch Elgibility Checking<br>Surveillance Report<br>Rehab Study<br>Export Patient List by Appointment Time<br>Activity Report<br>Provider Service Report<br>Population Report<br>CDS Report<br>MIS Report |                                                    |             |
| OCAN Export<br>OCAN IAR<br>OCAN Reports<br>Usage Report<br>Disease Registry Report<br>oscarBackup<br>oscarDatabase/Document Download                                                                                                    | Go to eForms section<br>of Admin tools             |             |
| oscarMessenger                                                                                                    |                                                    |             |
| Messenger Group Admin                                                                                                    |                                                    |             |
| eForms                                                                                                    |                                                    |             |
| Upload eForm<br>Upload an Image<br>eForm Groups                                                                                                    |                                                    |             |
| oscarEncounter                                                                                                    |                                                    |             |
| Select Forms<br>Import Form Data<br>Customize Disease Registry Quick List<br>Customize oscarMeasurements                                                                                                    |                                                    |             |
| Misc                                                                                                    |                                                    |             |
| Update Drugref                                                                                                    |                                                    |             |
| Document Categories                                                                                                    |                                                    |             |
| Clinic/Agency Address                                                                                                    |                                                    | -           |
| Laterral Dectors Admin                                                                                                    | Nternet                                            | t 100% ▼ // |

Select "Upload eForm":

| ADMIN PAGE Start Time : Tue Oct 22 22:03:06 PDT 2013 -                                                                                                    | Microsoft Internet Explorer provided by Fraser Hea |
|----------------------------------------------------------------------------------------------------|----------------------------------------------------|
| 💋 http://204.244.180.252:8080/Oscar12/admin/admin.jsp                                                                                                    |                                                    |
| Visit Report<br>Visit Report<br>PCN Catchment Report<br>Flu Billing Report<br>Overnight Batch Elgibility Checking<br>Surveillance Report<br>Rehab Study<br>Export Patient List by Appointment Time<br>Activity Report<br>Provider Service Report<br>Population Report<br>CDS Report<br>MIS Report<br>OCAN Export<br>OCAN Export<br>OCAN Reports<br>Usage Report |                                                    |
| Disease Registry Report                                                                                                    |                                                    |
| oscarBackup                                                                                                    |                                                    |
| oscarDatabase/Document Download<br>oscarMessenger<br>Messages<br>Messenger Group Admin<br>eForms                                                                                                    | Select "Upload eForm"<br>from the eForms section   |
| Upload eForm                                                                                                    |                                                    |
| Upload an Image                                                                                                    |                                                    |
| oscarEncounter                                                                                                    |                                                    |
| Select Forms<br>Import Form Data<br>Customize Disease Registry Quick List<br>Customize oscarMeasurements                                                                                                    |                                                    |
| Misc                                                                                                    |                                                    |
| Update Drugref                                                                                                    |                                                    |
| Add New Queue                                                                                                    |                                                    |
| Clinic/Agency Address                                                                                                    |                                                    |
| Deferral Dectors Admin                                                                                                    |                                                    |
|                                                                                                    | 📔 🔤 Internet 🛛 🖓 👻 🍕 100% 👻                        |

| 1 | ဓ Upload - Micro                                                                                                    | osoft Internet Explore    | er provided by F      | raser Health A                 | uthority         |              |               |                          |       | K        |
|---|----------------------------------------------------------------------------------------------------|---------------------------|-----------------------|--------------------------------|------------------|--------------|---------------|--------------------------|-------|----------|
| k | 🕘 http://204.244                                                                                                    | .180.252:8080/Oscar12/    | eform/efmformma       | inager, jsp                    |                  |              |               |                          |       | J        |
| L |                                                                                                    |                           | U                     | pload eFor                     | m                |              |               |                          | -     | <u> </u> |
|   | Upload New eForm       Import eForm       Create In Editor       Download eForms       eForm Generator       Page         eForm name       Additional Information       Upload eForm       List Deleted         eForm role type :       - select one -       Upload an |                           |                       |                                |                  |              |               | <u>1min</u><br>orm<br>2d |       |          |
| L | □ Pa                                                                                                    | tient Independent         |                       |                                | Up               | load         |               | Image                    |       |          |
| L | E10                                                                                                    |                           |                       |                                |                  |              |               | <u>eForm Gro</u>         | ups   |          |
| L | eForm Library                                                                                                    | ,                         |                       |                                |                  |              |               |                          |       |          |
|   | <u>eForm</u><br><u>Name</u>                                                                                                    | Additional<br>Information | <u>File</u>           | <u>Modified</u><br><u>Date</u> | Modified<br>Time | Role<br>Type | 4             | ction                    | Edit  |          |
| L | <u>Enrollment</u><br>Form                                                                                                    | Only for new<br>patients  | Enrolment<br>Form.pdf | 2013-02-16                     | 11:05:27         | admin        | <u>Upload</u> | Export Delete            | Edit  |          |
| L | letter                                                                                                    | letter generator          |                       | 2010-05-02                     | 10:00:00         |              | Upload        | Export Delete            | Edit  |          |
|   |                                                                                                    |                           |                       |                                |                  |              |               |                          |       | T        |
| Γ |                                                                                                    |                           |                       |                                | 😜 Inter          | net          |               | - 🖓 🕶 🔍 10               | DO% + |          |

The Upload eForms window will open. Then click the "Import eForm" tab:

This screen will open. Select the "Browse..." button:

| <i>(2)</i> Uploa | nd - Microsoft                    | : Internet Explorer prov  | vided by Fraser H     | lealth Authority              |                         |                |                                                                                        | - 🗆 🗵                            |
|------------------|-----------------------------------|---------------------------|-----------------------|-------------------------------|-------------------------|----------------|----------------------------------------------------------------------------------------|----------------------------------|
| 🤌 http:/         | //204.244.180.                    | 252:8080/Oscar12/eform/   | uploadHtml.do         |                               |                         |                |                                                                                        |                                  |
|                  |                                   |                           | Up                    | load eForm                    |                         |                |                                                                                        | <u> </u>                         |
| U                | pload New eF<br>Zip File<br>Impor | form Import eForm (       | Create In Editor      | Download eForm                | as eForm Gene<br>Browse | erator         | Back to Admin F<br>Upload eForm<br>List Deleted eFo<br>Upload an Image<br>eForm Groups | <u>'age</u><br>) <u>rms</u><br>E |
| eForm            | Library<br>Form<br>lame           | Additional<br>Information | <u>File</u>           | <u>Modifie</u><br><u>Date</u> | d Modified<br>Time      | l Role<br>Type | Action                                                                                 | Edit                             |
| Enrollr          | ment Form                         | Only for new patients     | Enrolment<br>Form.pdf | 2013-02-1                     | 5 11:05:27              | admin          | Upload Export Delete                                                                   | Edit                             |
| letter           |                                   | letter generator          |                       | 2010-05-0                     | 2 10:00:00              |                | Upload Export Delete                                                                   | Edit                             |
|                  |                                   |                           |                       |                               |                         |                |                                                                                        | ×                                |
|                  |                                   |                           |                       |                               | Note                    | rnet           | v 🐴 🕶 🔍 1                                                                              | 00% • //                         |

Use the Windows browser to go to the location where the zip files are saved and select the desired file (in this example, it is "Mental905Health905Toolkit.zip":

| Choose File to U                                  | Jpload                                                                                                    | ?×                     |
|---------------------------------------------------|----------------------------------------------------------------------------------------------------|------------------------|
| Look jn                                           | n: 🗀 Mental Health Toolkit Lite files 🔄 🕥 🌶 📂 🖽 🗸                                                                                                    |                        |
| My Recent<br>Documents<br>Desktop<br>My Documents | <ul> <li>Extra Forms Needed</li> <li>Diagnostic531Assessment531Interview</li> <li>Mental550Health550Patient550Self-Assesssment</li> <li>Mental895Health895Care895Plan</li> <li>Mental905Health905Toolkit</li> <li>MHT740Images</li> </ul> |                        |
| LT00478<br>My Network<br>Places                   | File name:       Mental905Health905Toolkit.zip         Files of type:       All Files (*.*)                                                                                                    | <u>O</u> pen<br>Cancel |

Select OPEN. The "Choose File to Upload" window will close, and you will be returned to the eForm Upload window shown below. Then select "IMPORT" buttom and the form will be uploaded into OSCAR.

| Phttp://204.244.180.252:8080/Oscer12/eform/upload=find.org     Upload eForm     Upload eForm Import eForm Create In Editor Download eForms eForm Generator     Zip File:     Import     Import     eForm Library     eForm Additional Information     File:     Proliment     2013-02-16     11:05127     admin Upload Excert Delate     Edit     Inter generator     Upload Excert Delate     Edit                                                                                                    | CUpload - Microsoft Interne                                | t Explorer provi            | ided by Fraser Heall                     | h Authority                     |                  |              |                                                                                        | - 🗆 🗵            |
|----------------------------------------------------------------------------------------------------|------------------------------------------------------------|-----------------------------|------------------------------------------|---------------------------------|------------------|--------------|----------------------------------------------------------------------------------------|------------------|
| Upload eForm         Upload New eForm Import eForm Create In Editor Download eForms eForm Generator         Zip File:       CitOccuments and Settings/bsalahon/Desktop/Eforms from Browse         Import       Instruments         Back to Admin Page       Upload eForm         Upload number       Browse         Upload an Image       eForm Groups         eForm Library       Enrolment         Enrolment Form       Only for new patients         Froilment Form.pdf       2010-05-02       10100:00         Upload Excort Delate       Edit                                                                                                    | http://204.244.180.252:8080/Oscar12/eform/uploadHtml.do    |                             |                                          |                                 |                  |              |                                                                                        |                  |
| Upload New eForm       Import eForm       Create In Editor       Download eForms       eForm Generator       Back to Admin Page         Upload an Image       Import       Browse       Upload an Image       eForm       Upload an Image         eForm       List Deleted eForms       Import       Eform       Diate       Time       Type       Action       Edit         eForm       Information       Eile       Modified       Date       Time       Type       Action       Edit         Enrollment       Form.pdf       2013-02-16       11/05/27       edmin       Vaload Export Delete       Edit         letter       eleter generator       2010-05-02       10/00:00       Upload Export Delete       Edit |                                                            |                             | Uploa                                    | d eForm                         |                  |              |                                                                                        | -                |
| eForm<br>Name         Additional<br>Information         File         Modified<br>Date         Role<br>Time         Role<br>Type         Action         Edit           Enrollment Form         Only for new patients         Enrollment<br>Form.pdf         2013-02-16         11:05:27         admin         Upload Export Datate         Edit           Letter         letter generator         2010-05-02         10:00:00         Upload Export Datate         Edit                                                                                                    | Upload New eForm Im<br>Zip File:<br>C:\Documents<br>Import | and Settings\b              | reate In Editor Dov<br>salahor\Desktop\E | vnload eForms<br>forms froi Bro | eForm Gene       | rator        | Back to Admin F<br>Upload eForm<br>List Deleted eFo<br>Upload an Image<br>eForm Groups | r <u>ms</u><br>2 |
| Enrollment Form Only for new patients<br>Form.pdf 2013-02-16 11:05:27 admin Upload Export Delete Edit<br>letter letter generator 2010-05-02 10:00:00 Upload Export Delete Edit                                                                                                    | eForm Ad<br>Name Info                                      | <u>ditional</u><br>ormation | <u>File</u>                              | Modified<br>Date                | Modified<br>Time | Role<br>Type | Action                                                                                 | Edit             |
| letter generator 2010-05-02 10:00:00 Upload Export Delete Edit                                                                                                    | Enrollment Form Only for                                   | new patients                | Enrolment<br>Form.pdf                    | 2013-02-16                      | 11:05:27         | admin        | Upload Export Delete                                                                   | Edit             |
|                                                                                                    | letter ge                                                  | enerator                    |                                          | 2010-05-02                      | 10:00:00         |              | Upload Export Delete                                                                   | Edit             |
|                                                                                                    |                                                            |                             |                                          |                                 | 0 100            |              |                                                                                        |                  |

Repeat this "Import eForm" cycle for the other zip files you need. Simply click "Browse" again and navigate to where the other files are stored, and import all the necessary files. If some files already exist, you may see a warning message such as this:

|                   |                          |                      | Upload eForr      | n               |                                     |
|-------------------|--------------------------|----------------------|-------------------|-----------------|-------------------------------------|
| Upload New eFo    | rm Import eForm          | Create In Editor     | Download eForms   | eForm Generator | Back to Admin Page                  |
| - Skip<br>Zip Fil | ed form 'Mental He<br>e: | ealth Care Plan', fo | rm already exists | Browse          | Upload eForm<br>List Deleted eForms |
| Imp               | ort                      |                      |                   |                 | eForm Groups                        |
| rm Library        |                          |                      |                   |                 |                                     |

In general, these warnings can be ignored. Certain image (png) may be re-used from existing eForms. Certain javascript (js) files may be in use already. Any referenced png file will match with the current eForm and should not generate an error. As a rule, DO NOT DELETE any image files from the image library. These are required for older eForms to display properly, even if the eForm is now obsolete. eForm files can be deleted, but leave the image library intact. If unsure, as your OSP or colleague for advice.

A successful import will place the new eForm at the top of your Upload eForm list.